## ■新しく登録した商品データのみ他のパソコンに渡したい

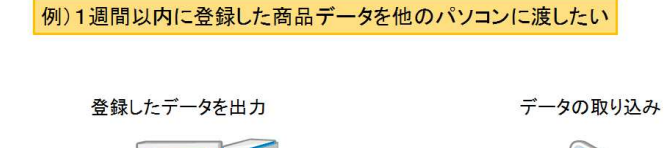

デ

商品画像

1週間以内に登録された商品 商品情報

ータの受け渡し

棚POWERではデータを登録した期間を指定して出力することがで きます。

社内でデータを共有している場合、毎回登録している全商品のデータ を渡すのではなく、例えば「最近1週間以内に登録した商品データ」 というように任意で期間を指定して出力が可能です。出力するデータ を最小限にすることでファイルサイズが抑えられ、出力や取り込みに かかる時間を短縮できます。

今回は1週間以内に登録した商品情報、商品画像のみ出力する手順を 説明します。

[データ移行]タブ - [エクスポート]をクリックします。 1.

|            |        |            | HEDOWICD |                       |
|------------|--------|------------|----------|-----------------------|
| 御割操作       | 帳票作成 🤜 | マスターメンテナンス | データ移行    | 😗 ログ情報 📑 ウィンドウ - 🥠 ヘル |
| 2スポート 互換形式 |        | ■ パック      | アッゴ 腹元   |                       |
| 出力         | 入力     | 相SCAN データの | のバックアップ  |                       |
|            |        |            |          |                       |
|            |        |            |          |                       |
|            |        |            |          |                       |
|            |        |            |          |                       |
|            |        |            |          |                       |
|            |        |            |          |                       |
|            |        |            |          |                       |
|            |        |            |          |                       |
|            |        |            |          |                       |
|            |        |            |          |                       |

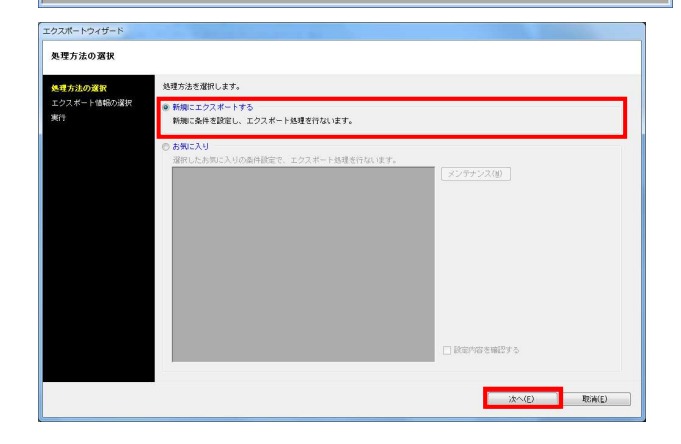

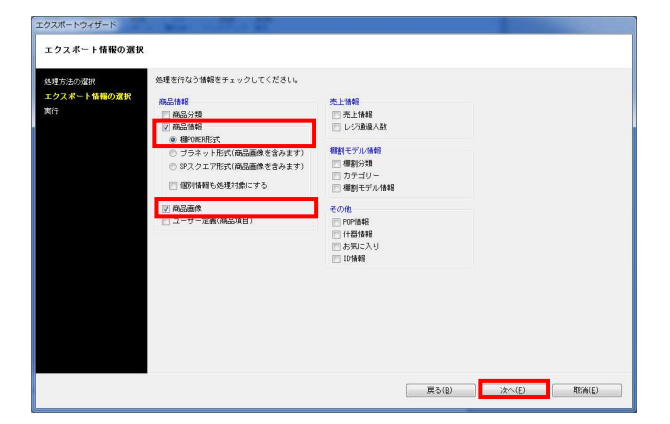

2. [処理方法の選択]より「新規にエクスポートする」を 選択して [次へ] をクリックします。

3. 「商品情報(棚POWER形式)」「商品画像」を選択して、[次 へ]をクリックします。

**明** POWER<sup>®</sup> 操作テ<u>キスト データ移行編</u>

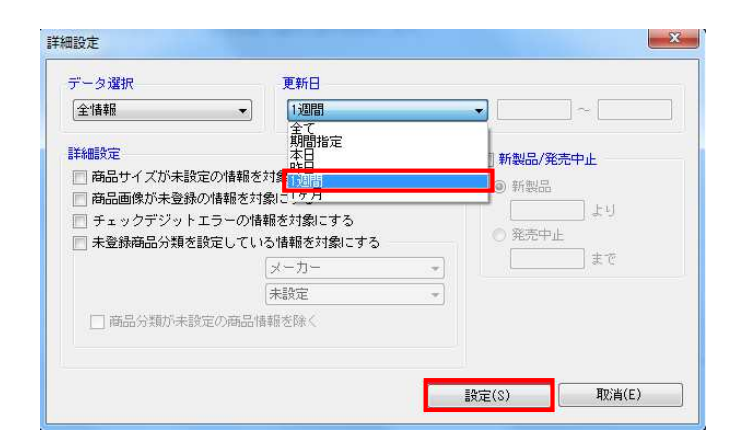

| ニクスポートウィザード            | No. of the local division of the          |                  |                  |            |  |
|------------------------|-------------------------------------------|------------------|------------------|------------|--|
| エクスポート条件の選択            |                                           |                  |                  |            |  |
| 処理方法の選択<br>エクスポート情報の選択 | エクスボート条件の選択を行ない                           | t7.              |                  |            |  |
| エクスポート条件の選択<br>実行      | ○ 備約に続け込む<br>約込条件を設定しないで各情報期に個別に条件を設定します。 |                  |                  |            |  |
|                        | エクスポート全体の統一級込業の                           | キを設定します。 絞込不可情   | 輸は膨いに設定画面を表示します。 | IIIIを設定(I) |  |
|                        | <ul> <li>金商品情報を対象とする</li> </ul>           | エクスポート情報<br>商品情報 | 対象情報 全情報         |            |  |
|                        | <ul> <li>商品分類で絞り込む</li> </ul>             | 商品画像             | 全情報              |            |  |
|                        | ◎ 標割モデル情報で絞り込む                            |                  |                  |            |  |
|                        | ◎ 共通商品コードで絞り込む                            |                  |                  |            |  |
|                        | ◎ カテゴリーで絞り込む                              |                  |                  |            |  |
|                        |                                           |                  |                  |            |  |
|                        |                                           |                  |                  |            |  |
|                        |                                           |                  |                  |            |  |
|                        |                                           |                  | 戻る(B) 次へ(B       | ) 取清(E)    |  |

| 新<br>(行              |                             |           |                                                                                                    |                |
|----------------------|-----------------------------|-----------|----------------------------------------------------------------------------------------------------|----------------|
| 理方法の選択<br>クスポート情報の選択 | 処理を実行します。<br>「設定保存」で設定内容を保持 | する事が可能です。 |                                                                                                    |                |
| クスポート条件の現状           | 项目                          | 進捗状況      | 備考                                                                                                    | <b>I</b> 王纲19宗 |
| 力設定                  | 商品情報                        |           |                                                                                                    | 詳細設定           |
| 品情報                  | 商品画像                        |           |                                                                                                    | 詳細設定           |
| 品面像                  |                             |           |                                                                                                    |                |
|                      |                             |           |                                                                                                    |                |
|                      |                             |           |                                                                                                    |                |
|                      |                             |           |                                                                                                    |                |
|                      |                             |           |                                                                                                    |                |
|                      |                             |           |                                                                                                    |                |
|                      |                             |           |                                                                                                    |                |
|                      |                             |           |                                                                                                    |                |
|                      |                             |           |                                                                                                    |                |
|                      |                             |           |                                                                                                    |                |
|                      | □ 出力情報を圧縮(ZIP形式)す           | 5         |                                                                                                    |                |
|                      | 設定(保存(A)                    |           | このであります。 このであり、 このであり、 こ | (S) 取消(F)      |

4. [エクスポート条件の選択]より、「全商品情報を対象とする」 を選択して[詳細設定]をクリックします。

5. 「更新日」から「1週間」を選択し、[設定]をクリックします。

※「更新日」からは、期間の指定が可能です。 年月日を8ケタで入力することで、指定した期間内に登録、更新 された商品データのみを出力できます。

6. [次へ]をクリックします。

7. [詳細設定]でエクスポートする際の条件を設定します。

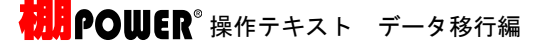

 PRE
 Image: Control of Control of Contro of Control of Control of Control of Cont

| 行<br>重方法の選択<br>シスポート情報の選択<br> | 10内容を(保持する筆が可能です。<br>                                                                                                    |    | 1                     |
|-------------------------------|----------------------------------------------------------------------------------------------------|----|-----------------------|
| ウスポート条件の選択 項目                 | 道排状況                                                                                                    | 備考 | 詳細設定                  |
| 新品分類 商品面積                     |                                                                                                    |    | 8+*#8X/E<br>8**#80/72 |
|                               | 24.4-09年<br>748-40月1(153)<br>19730-0<br>19730-0<br>19730-0<br>19730-0<br>19730-0<br>19730-0<br>19730-0<br>19730-0<br>19730-0<br>19730-0<br>19740-0<br>19740-0<br>197 |    |                       |

8. 今回は初期値のまま下記にて設定します。

商品情報項目:全情報 出力形式:Excel (xls)

商品画像:全情報 出力画像形式:jpg 出力形式:フォルダー化形式

※詳細はP.10~11を参照してください。

9. [実行]をクリックし、フォルダの参照画面より出力先フォルダ を指定して、エクスポートを実行します。

これで1週間以内に登録した商品情報、商品画像のみ出力ができました。